## Instructions – How to Submit an Application on IRMA (APPENDIX C.i)

**Step 1** to starting an application would be to ensure you have IRMA access. This can be gained through IT services. Once that is acquired you can start the application process.

Step 2 ensure you can see the <u>Human Ethics</u> tab in IRMA. If you cannot see the human ethics tab contact <u>human.ethics@murdoch.edu.au</u>.

Step 3 Start your ethics application.

1. Select your 'Researcher Profile'.

|         |                |                    |         |       |       |  |     | out |
|---------|----------------|--------------------|---------|-------|-------|--|-----|-----|
| NextGen | My preferences | Researcher Profile | Desktop | Admin | Tasks |  | LUY | out |
|         |                |                    |         |       |       |  |     |     |

2. Select the 'Human Ethics' tab.

|            |                     |                  | ef            |                          |     |
|------------|---------------------|------------------|---------------|--------------------------|-----|
| Events     | s Research Outputs  | HDR Students     | FOR Coding    | My Competencies          |     |
| My Home My | y Tasks [0] My Appr | ovals [0] Contra | acts & Grants | Animal Ethics Human Ethi | ics |

3. Ensure that 'view forms' is displayed in the dropdown, then select '+ Create'.

| Reset 🔗 Search | Create View forms |   |  |
|----------------|-------------------|---|--|
| Template:      | All records       | ~ |  |
| Title:         |                   |   |  |

- 4. Select the relevant application type and click 'Next'.
  - Select 'New Project Application' for Full Ethics Applications.
  - Select 'Reciprocal Application' for Reciprocal Applications.
  - Select 'Exemption Application' for Exemption Applications.

| Human Ethics Forms       |                                                                                                    |  |  |  |  |
|--------------------------|----------------------------------------------------------------------------------------------------|--|--|--|--|
| Cancel Next »            |                                                                                                    |  |  |  |  |
| Please select form type: | Not selected<br>Not selected<br>Adverse Event Report<br>Amendments (including Change of Investigators)<br>Exemption Application<br>New Project Application<br>Reciprocal Application |  |  |  |  |

5. Fill in information on the 'Coversheet' tab. (Chief Investigator, Start and end dates, project roles, list of all internal and external investigators, Project title etc.,)

Coversheet Questionnaire Documents Status History Administration **New Project Application** Last auto-saved at 09:58:43 - This page will automatically save every 5 minutes Cancel Submit Print Form 🖾 Email Protocol Title 🕖 Protocol title: Lay Summary 🕖 Lay Summary **Chief Investigator Details** First Named Chief Investigator Name 🕂 Add First Named Chief Investigator ID School/Centre Role: Chief Investigator 🗸 Internal Investigators and Students @Other Internal Investigators and Students Involved?: No 🗸 Number of Internal Investigators and Students (including Chief Investigator): 0 Start and End dates 🕖 Start date:\* End date:\* External Investigators 🕖 Other External Investigators Involved?: No 🛰 Number of External Investigators: 0 Project Roles 🕖 Project Roles External Ethics Approval 🕧 🕂 Add Responsible Current state HREC name Contracts and Grants

Select if you have any questions about coversheet sections.

- 6. Answer the Questions under the 'Questionnaire' tab. The questionnaire works with drops down features. Make sure you answer truthfully as the questions change depending on previous answers.
- 7. Upload relevant Documents into the 'Documents' tab.
- 8. You are ready to submit. Return to the 'Coversheet' tab, save one last time and select 'Submit'. Keep in mind once you select submit you will not be able to edit the application until it has received it approval. If you need to edit the application contact Human Ethics to return the application to draft.